# PROCÉDURE DE TRANSMISSION DES CONTRATS

### **CONTRAT SUR SUPPORT NUMÉRIQUE**

- 1. Déposer le contrat dans le *dossier de dépôt* de votre service, direction ou de votre centre. Ce dossier est disponible sous l'onglet "Ententes, conventions et contrats" de la page d'accueil de Constellio (annexe 1).
- 2. Remplir les champs de la fiche du document en suivant la procédure (annexe 2).
- Si un journal d'audit a été téléchargé, le déposer séparément dans le sous-dossier prévu à cet effet dans le dossier de dépôt. Pour plus d'information sur le journal d'audit, voir : <u>https://www.sagd.inrs.ca/lasignature-numerique/foire-aux-questions/</u>

Si vous n'avez pas accès à Constellio, veuillez nous contacter par courriel à : archives@inrs.ca

#### **CONTRAT SUR SUPPORT PAPIER**

- 1. Numériser le contrat avec les configurations suivantes:
  - o Format PDF
  - Résolution d'image d'au moins 300 ppp (ou dpi)
  - Reconnaissance optique de caractères (ROC/OCR)<sup>1</sup>
- 2. Déposer le contrat numérisé dans le *dossier de dépôt* de votre service, direction ou de votre centre disponible sous l'onglet "Ententes, conventions et contrats" de la page d'accueil de Constellio (annexe 1).
- 3. Remplir les champs de la fiche du document en suivant la procédure (annexe 2).
- 4. Imprimer le bordereau de transmission en suivant la procédure (annexe 3) et le transmettre avec le contrat par courrier interne au Service des archives et de la gestion documentaire.

Note : S'il n'est pas possible de numériser le contrat, créer une fiche de document dans Constellio (annexe 4), puis imprimer le bordereau de transmission (annexe 3).

#### Service des archives et de la gestion documentaire (SAGD)

531 boulevard des Prairies (édifice 12) Laval, QC, H7V 1B7

<sup>&</sup>lt;sup>1</sup> Le service des ressources informationnelles (SRI) peut vous aider à configurer votre numériseur.

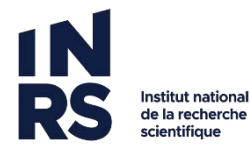

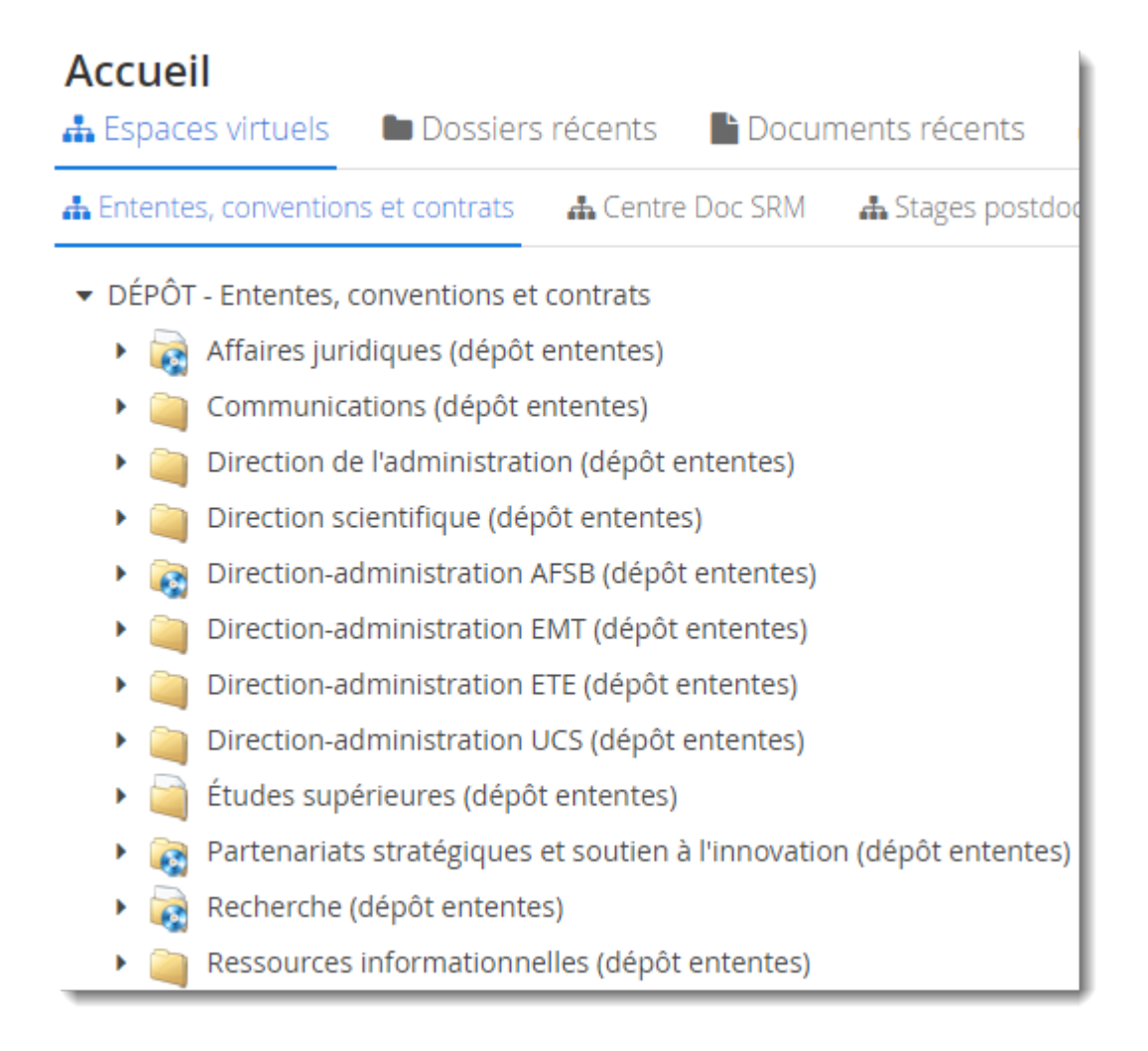

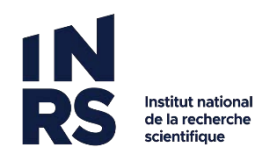

#### Remplir les champs d'une fiche de contrat dans Constellio

1- Dans la fiche du document, cliquer sur « Modifier la fiche ».

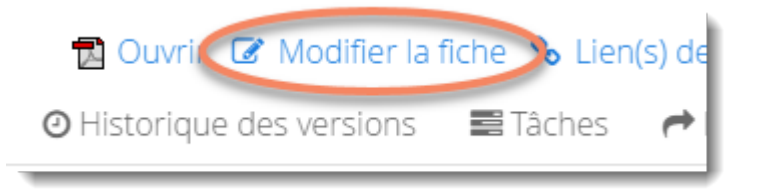

2- Sélectionner le type de document approprié « Contrat », « Bail et contrat de location » ou « Propriété intellectuelle ».

| 📕 Métadonnées      | 📰 Métadonnées d'archives | 📰 Classé dans |       |
|--------------------|--------------------------|---------------|-------|
| Туре               |                          |               |       |
|                    |                          |               | $\gg$ |
| Contrat            |                          |               |       |
| Bail et contrat de | location                 |               |       |
|                    |                          |               |       |

- 3- Remplir les champs obligatoires (marqués d'un \*) de la fiche. Note : La complétion des autres champs est fortement suggérée.
- 4- Cliquez sur « Enregistrer » au bas de la fiche.

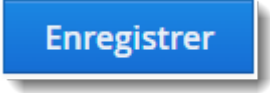

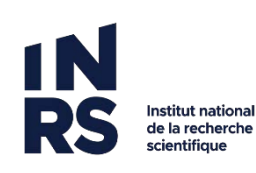

### Imprimer le bordereau de transmission de contrats dans Constellio

1- Cliquer sur les i de la fiche du document pour ouvrir le menu, puis sélectionner « Générer un rapport ».

|                                   |              | + ×                        |
|-----------------------------------|--------------|----------------------------|
| 🔁 Ouvrir 🕼 Modifie                | er la fiche  | S Lien(s) de consonation   |
| ■ Métadonnées ② Historique des ve | ersions      | 🛢 Créer une tâche          |
| Métadonnées Métadonnées d'archive | 25           | \land Partager ce document |
| Type de document                  | Contra       | Renommer ce fichier        |
| Dossier                           | Re Re        | Déplacer dans un dossier   |
| ID                                | 🤜 🗠          | Emprunter                  |
| Titre du contrat                  | 59530.       | Télécharger ce document    |
|                                   | nature       | Publier                    |
| Fichier                           | <b>1</b> 595 | 🔒 Imprimer l'étiquette     |
|                                   | Ressou       | 🗐 Générer un rapport       |
|                                   | Chokm        | Ajouter a vos ravoris      |
|                                   | 1,303,8      | 🖪 Dupliquer ce document    |
| Organisme                         | Ministè      | 🌲 Téléverser               |
|                                   | nature       | 🕒 Créer PDF                |
|                                   |              | 册 Ajouter au panier        |
|                                   |              | 🔍 Autorisations            |

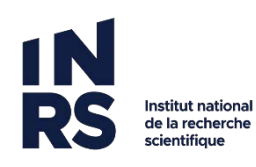

2- Sélectionner « Générer PDF », puis sélectionner le gabarit « Fiche contrat ». Cliquer sur « Générer ».

| Générer un rapport                                         | $+ \times$ |
|------------------------------------------------------------|------------|
| Générer Excel Générer PDF                                  |            |
|                                                            |            |
| Veuillez sélectionner le gabarit de rapport de métadonnées |            |
| Fiche Contrat                                              | ~          |
| Format du pdf                                              |            |
| PDF  PDF/A                                                 |            |
| Générer                                                    |            |
|                                                            |            |

3- Imprimer le bordereau en cliquant sur l'icône de l'imprimante et transmettre avec le contrat au SAGD.

| Générer un rapport                                                                                                    | +                                                                                                    | $\times$ |
|----------------------------------------------------------------------------------------------------|----------------------------------------------------------------------------------------------------|----------|
| <u> Télécharger Fiche Contrat2023-06-</u>                                                                                                    | 9T14:18:56.660.pdf                                                                                             | -        |
| <b>Ξ Fiche+Contra</b> 1 / 1                                                                                                    | - 41% + I I 🔊 🛓 🖶 i                                                                                            |          |
| 10 Respect tota surrar<br>In a surrar<br>menti<br>0. Similar<br>and an analysis of the Social in Social<br>and Analysis of the Social in Social<br>International International Interna | Rapport fiche contrat       Titre du contrat : Addenda-20220224-Lavoiel-CEAEQ-Maximum révisé-VF-<br>124442.pdf | ^        |
| ering in Station statis                                                                                                    | Date de création de la fiche :<br>2022-05-25T13:59:48.538                                                      | Ľ        |
|                                                                                                    | Dossier associé : Recherche (dépôt ententes)                                                                   |          |
|                                                                                                    | Créé par : Christina Gauthier                                                                                  |          |
| 1 Unité Administrative : Service à la recherche                                                                                                    |                                                                                                    |          |

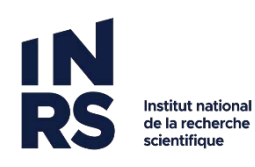

#### Créer une fiche de document dans Constellio

1- Dans votre dossier de dépôt, cliquer sur « Ajouter un document ».

| INRS > Ententes, conventions et contrats > DÉPÔT - Ententes, conventions et contrats ><br>Recherche (dépôt ententes)<br>Modifier la fiche C Ajouter un sous-dossie Ajouter un document |                     |        |            |         |  |                      |
|----------------------------------------------------------------------------------------------------|---------------------|--------|------------|---------|--|----------------------|
| Contenu (91)                                                                                                    | 📰 Métadonnées       | Tâches | r Partages | 🕍 Audit |  |                      |
| Faire une reche                                                                                                    | rche dans ce dossie | r A    | 13         |         |  |                      |
| Ø                                                                                                    |                     |        |            |         |  | ↓ <u>^</u> <b>≡ </b> |

2- Sélectionner le type de document approprié « Contrat », « Bail et contrat de location » ou « Propriété intellectuelle ».

| 📕 Métadonnées      | 📰 Métadonnées d'archives | 📰 Classé dans |     |
|--------------------|--------------------------|---------------|-----|
| Туре               |                          |               |     |
|                    |                          |               | > 🗙 |
| Contrat            |                          |               |     |
| Bail et contrat de | elocation                |               |     |
|                    |                          |               |     |

- 3- Remplir les champs obligatoires (marqués d'un \*) de la fiche. Note : La complétion des autres champs est fortement suggérée.
- 4- Cliquer sur « Enregistrer » au bas de la fiche.

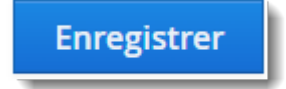

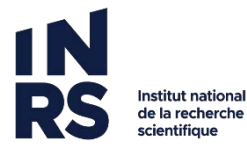